## Schema di configurazione hp officejet v series

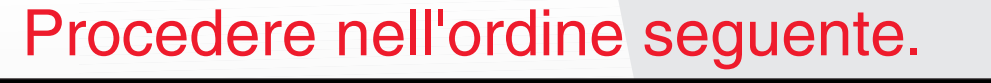

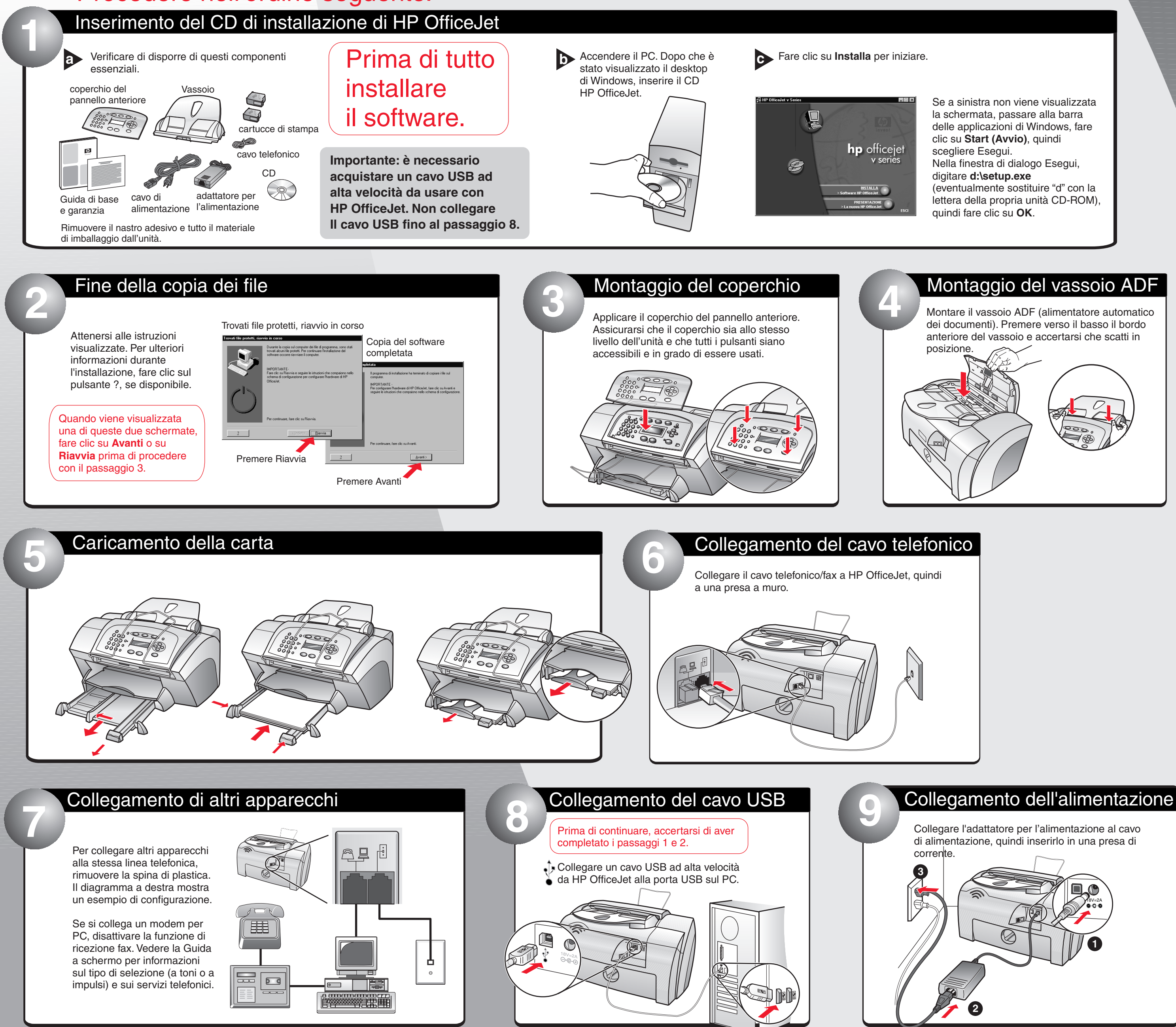

Copyright Hewlett-Packard Company 2001. Stampato negli USA, in Germania o a Singapore.

# Lato 1 di 2

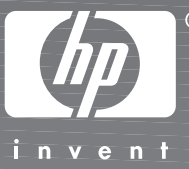

C8413-90175

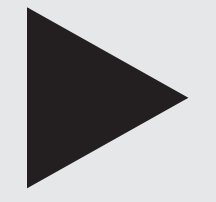

Per continuare, voltare pagina.

Per ulteriori informazioni sulla configurazione e sulla risoluzione dei problemi, consultare la Guida di base.

## Schema di configurazione hp officejet v series

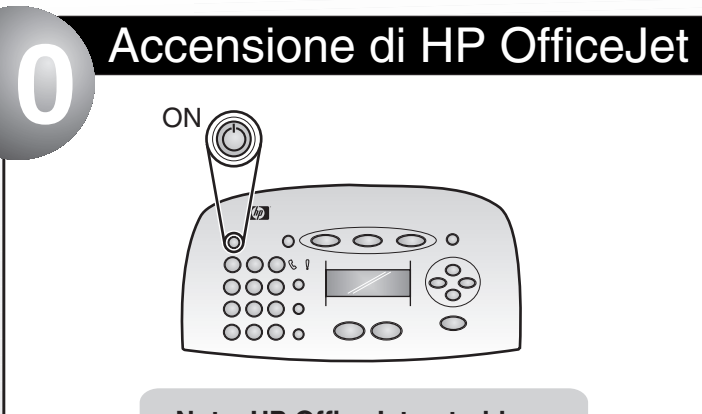

Nota: HP OfficeJet potrebbe essere inizializzata in un'altra lingua. Durante il passaggio 11, il PC aggiornerà HP OfficeJet Con la lingua corretta.

## Controllo della visualizzazione su PC e HP OfficeJet

Assicurarsi che il PC sia acceso.

Il messaggio Microsoft "Nuovo componente hardware individuato" viene visualizzato più volte. La fase di configurazione può durare qualche momento.

Importante: se non viene visualizzata la Configurazione guidata Fax, vedere "Informazioni aggiuntive per la configurazione" nella Guida di base.

La Configurazione guidata Fax viene poi visualizzata. Prima di iniziare a usarla, seguire I passaggi da 12 a 14 per inserire e allineare le cartucce di stampa.

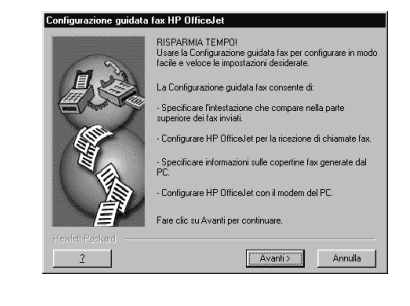

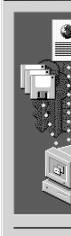

Inserimento della cartuccia per la stampa in bianco e nero

Aprire lo sportello. Il carrello della cartuccia di stampa si sposta verso l'area di accesso.

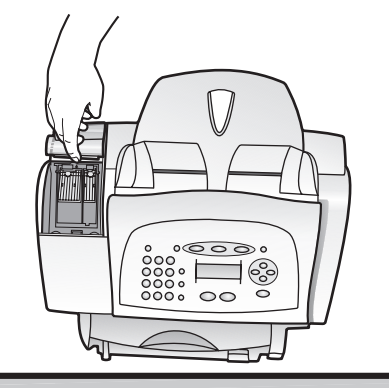

Attendere almeno 10 secondi finché il carrello non si ferma. Sollevare entrambi i fermi posti sul carrello.

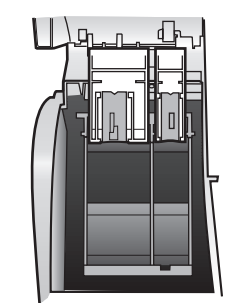

Rimuovere la cartuccia per la stampa in bianco e nero (la più sottile) dalla confezione e, facendo attenzione a toccare solo la plastica nera, togliere delicatamente sia la linguetta verde che il nastro adesivo blu che copre gli ugelli.

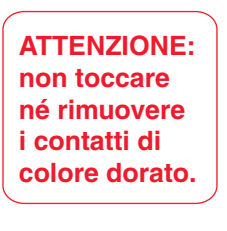

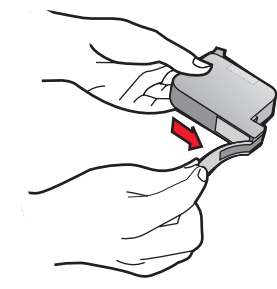

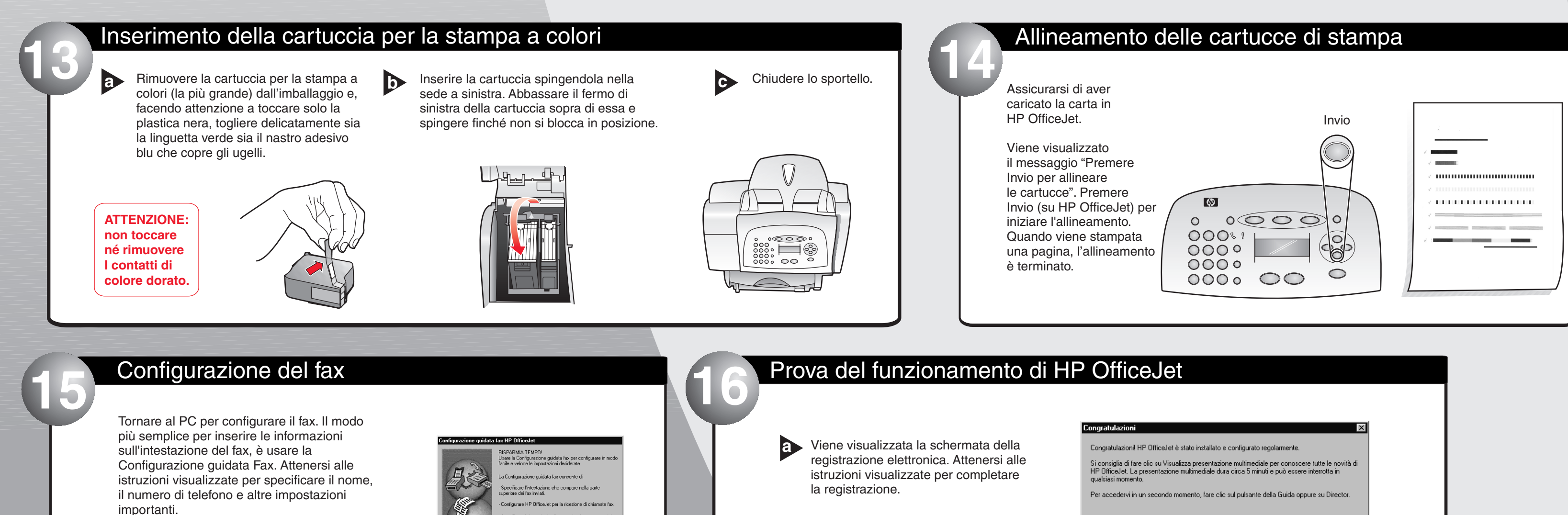

Nota: si raccomanda di utilizzare la Configurazione guidata Fax. È comunque possibile utilizzare il pannello anteriore per configurare il fax. Attenersi alle istruzioni contenute nella Guida di base.

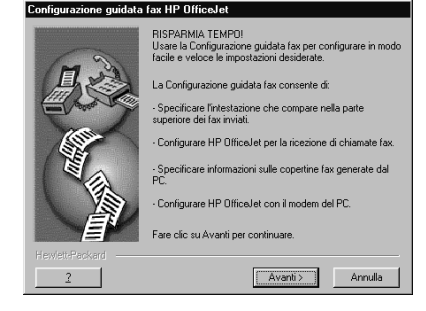

Viene visualizzata la schermata Congratulazioni. Fare clic su "Visualizza presentazione multimediale" per vedere tutte le funzioni di HP OfficeJet.

A questo punto è possibile stampare, eseguire scansioni, copiare e usare il fax con HP OfficeJet.

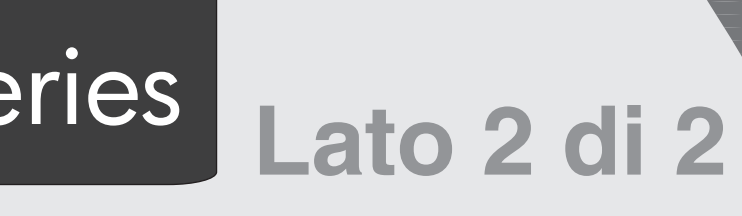

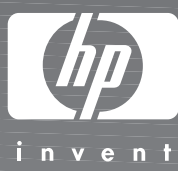

Per gli utenti di Windows 2000: prima della Configurazione guidata Fax, potrebbe essere visualizzata la schermata Firma digitale non trovata. Fare clic su Sì per continuare.

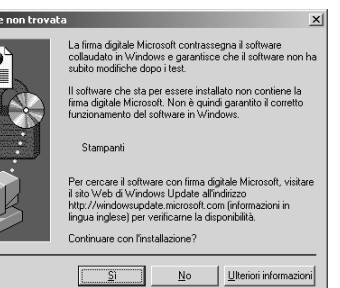

Dovrebbe essere visualizzato il messaggio seguente:

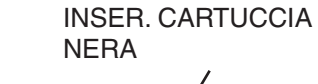

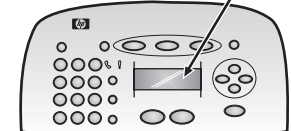

Se questo messaggio non appare, vedere "Informazioni aggiuntive per la configurazione" nella Guida di base.

Inserire la cartuccia spingendola nella sede a destra. Mentre si inserisce la cartuccia, controllare che l'etichetta sia rivolta verso l'alto.

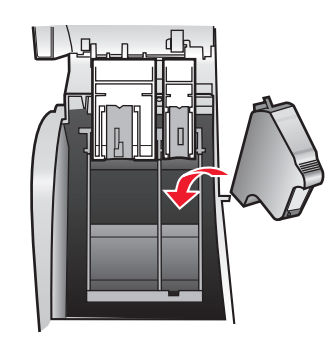

Abbassare il fermo di destra della e cartuccia sopra di essa e spingere finché non si blocca in posizione.

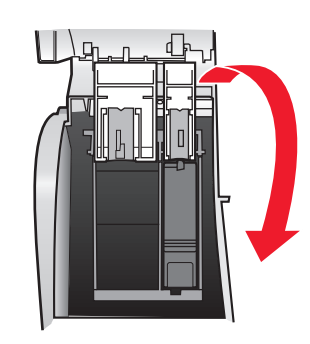

Visualizza presentazione multimediale

## www.hp.com/go/all-in-one